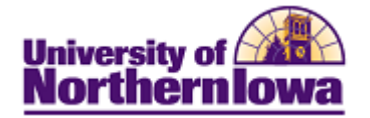

## Mozilla Firefox/PDF Viewer Issue

**Purpose:** Firefox introduced its own integrated PDF Viewer in upgrade to Firefox 19. This update may cause issues when users are attempting to display a PDF because the browser will default to use its own PDF Viewer, rather than Adobe Reader, which is the PDF Viewer of choice with the Student Information System.

**To Resolve:** Update your Firefox Browser settings to use Adobe Reader instead of the Firefox PDF Viewer.

• In Firefox, select **Tools, Options** from the menu bar at the top.

Note: If you do not have a menu bar, right-click the open space above the address bar and check the Menu Bar option.

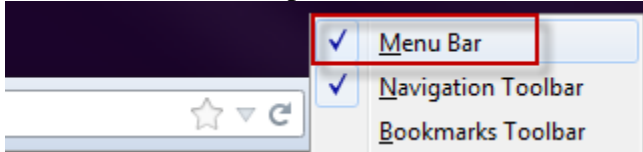

- Select the Applications panel
- Scroll down to Adobe Acrobat Document or Portable Document Format (PDF)
- Change the action from *Preview in Firefox* to Use Adobe Reader (in Firefox)

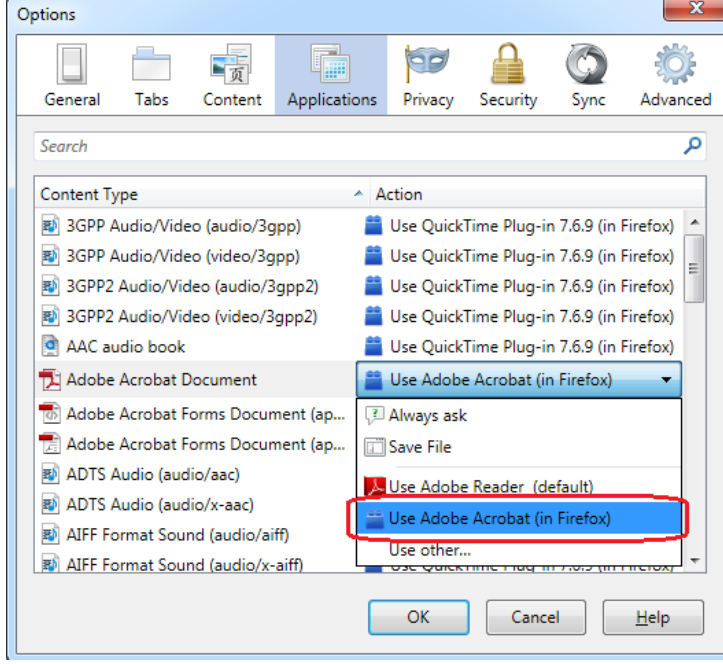

• Click the **OK** button